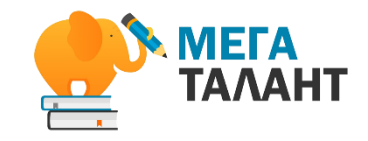

#### ПРАКТИЧЕСКАЯ ОНЛАЙН-КОНФЕРЕНЦИЯ

## БЫСТРОЕ КОНСТРУИРОВАНИЕ ИНТЕРАКТИВНЫХ ОНЛАЙН-УРОКОВ В CORE.

Бесплатная платформа для дистанционного обучения

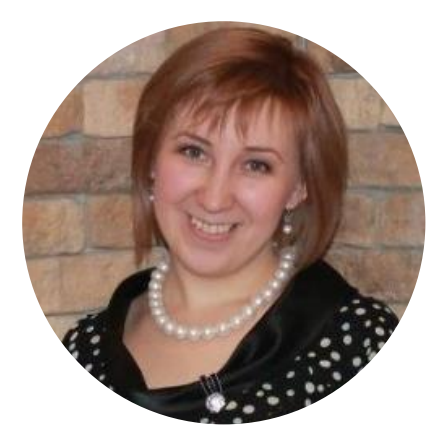

#### Рубцова Юлия Сергеевна

Учитель информатики в общеобразовательной школе Новосибирской области

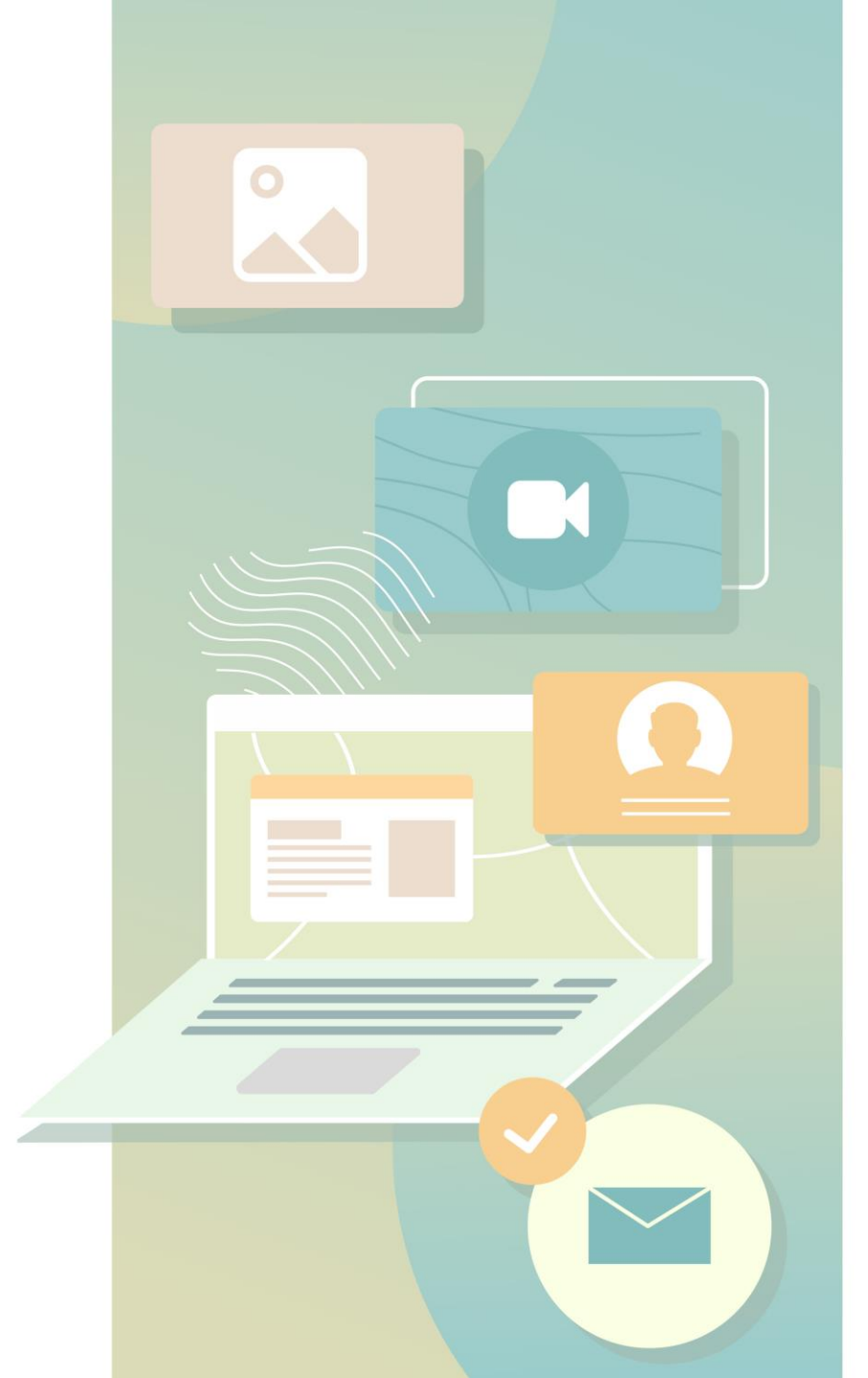

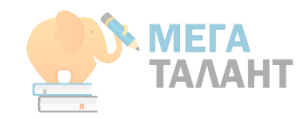

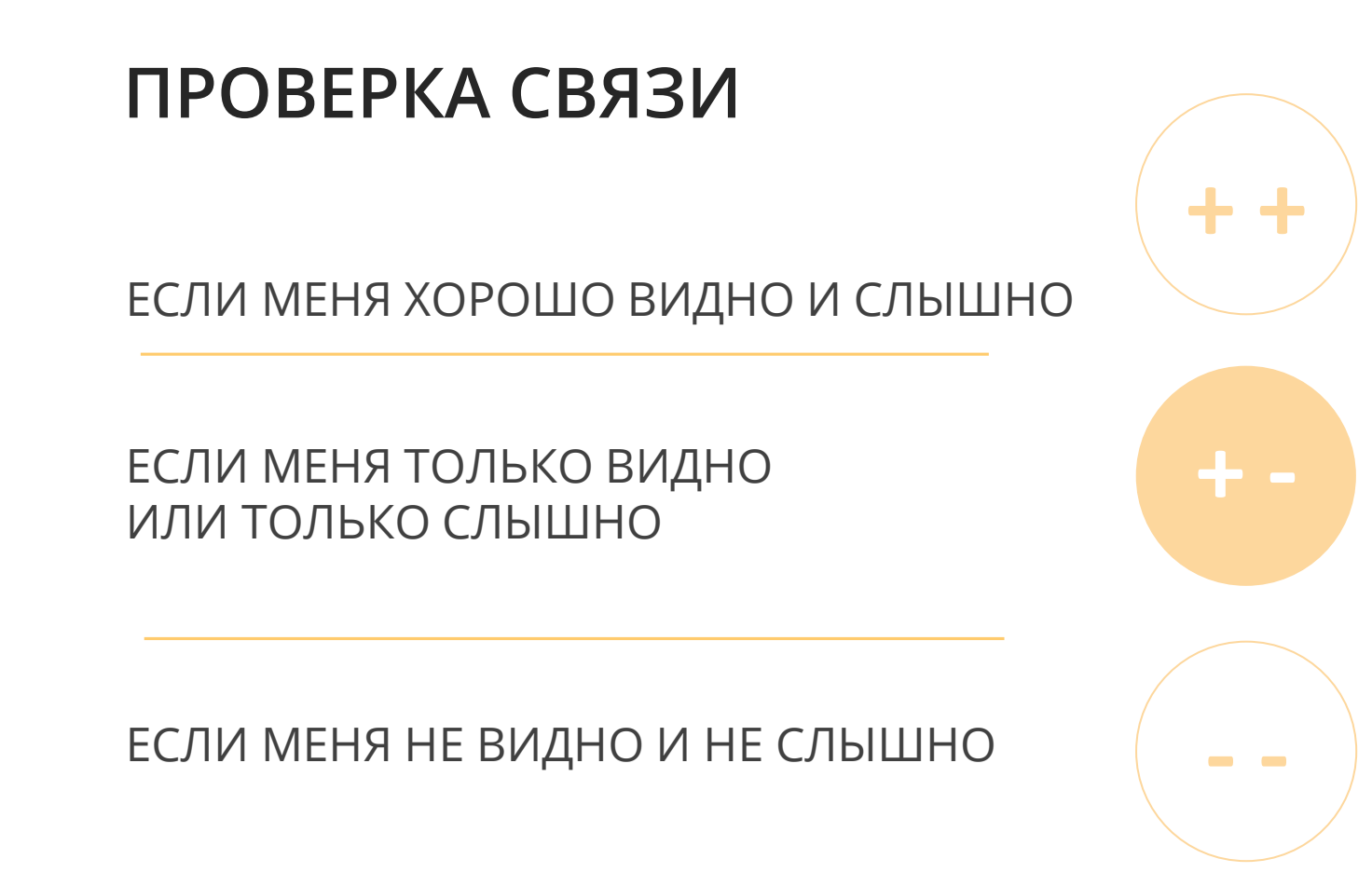

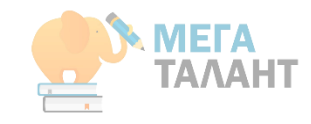

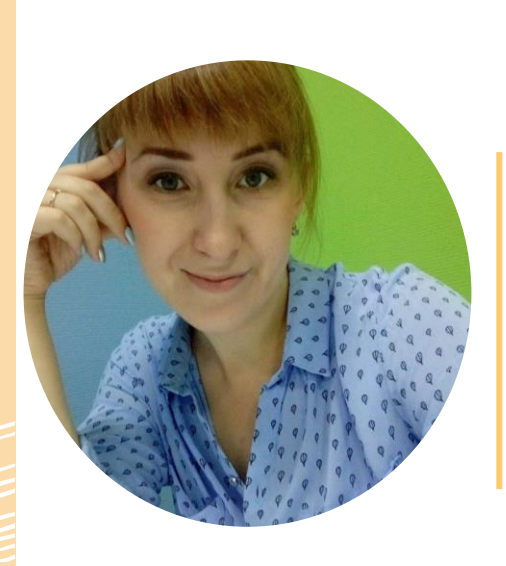

# ПРИВЕТСТВУЮ!

### Я, Рубцова Юлия Сергеевна,

учитель информатики в общеобразовательной школе. Победитель районного конкурса Учитель года-2018. Внедряю смешанное обучение в образовательный процесс.

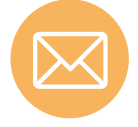

Вы можете связаться со мной, написав мне на почту: ylyarubtsova@gmail.com

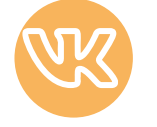

<u>Страницы в соц. Сетях</u> <u>https://vk.com/ylalyasha</u>

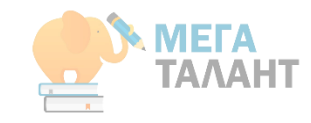

#### БЫСТРОЕ КОНСТРУИРОВАНИЕ ИНТЕРАКТИВНЫХ ОНЛАЙН-УРОКОВ В CORE

В вашем распоряжении более 40 типов упражнений проверки знаний для различных предметов (есть интеграция с LearningApps).

## CORE - бесплатная платформа для дистанционного

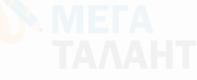

### обучения и работы в классе

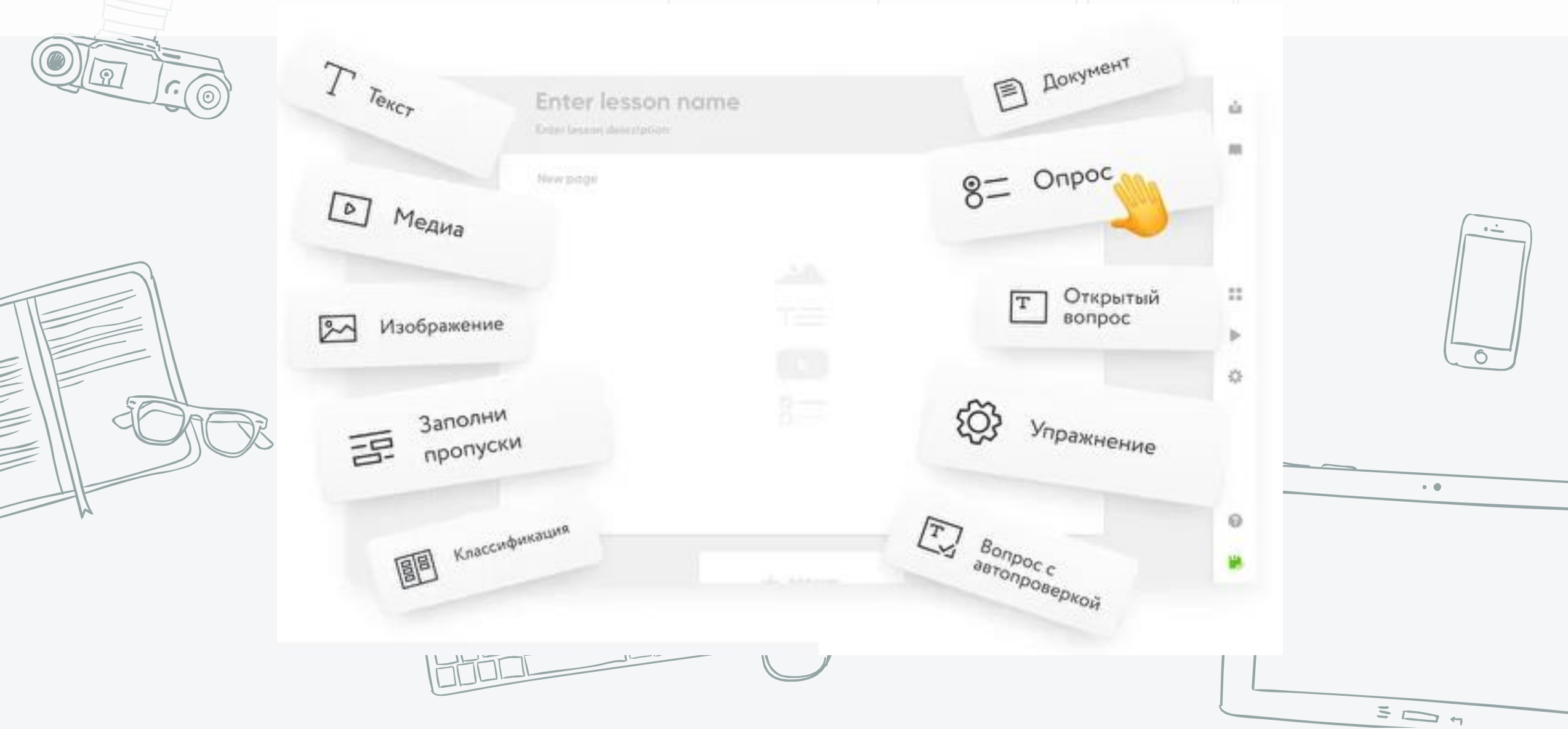

## Особенности, преимущества и возможности платформы

- Интуитивный конструктор онлайн-уроков
- Автоматизированное оценивание учеников
- Адаптивность
- Высокая скорость коммуникации
- Инструменты аналитики

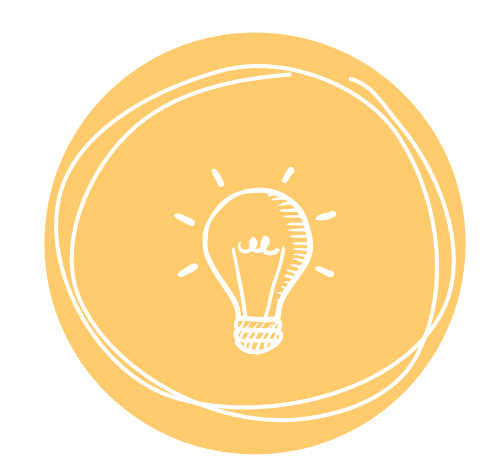

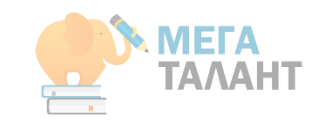

## Начало работы с платформой CORE

Неограниченное количество уроков Широкий спектр проверочных упражнений

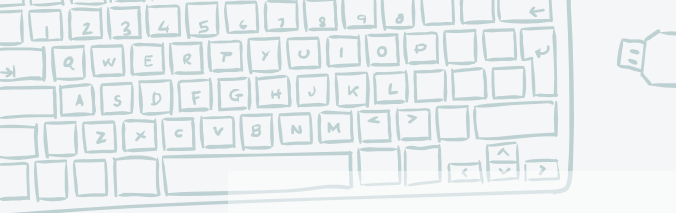

## Вы сможете

- Организовать дистанционное обучение во время карантина и каникул.
- Сократить время на подготовку к занятиями, высвободить время для себя.
- Внедрить современные образовательные форматы.
  - Разработать интерактивные онлайн-уроки, проверочные задания и упражнения на самопроверку под любые устройства.

- Реализовать современные педагогические подходы: смешанная и проектноориентированные формы обучения.
- Автоматизировать проверку домашних заданий, срезов и контрольных работ.
- Получить методическую поддержку сообщества прогрессивных педагогов и экспертов.

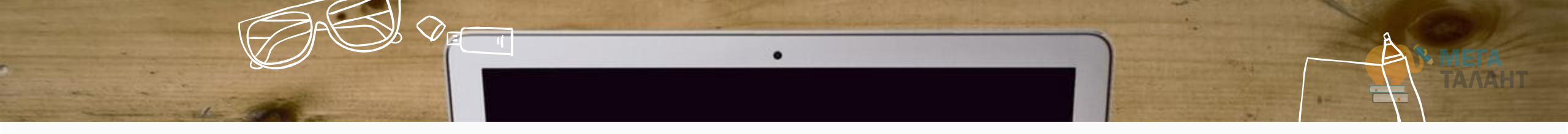

Русский 🗸

#### CORE

## Вход Регистрация

| ПАРОЛЬ |    |
|--------|----|
| Пароль | 50 |

Забыли пароль?

## РЕГИСТРАЦИЯ И ВХОД

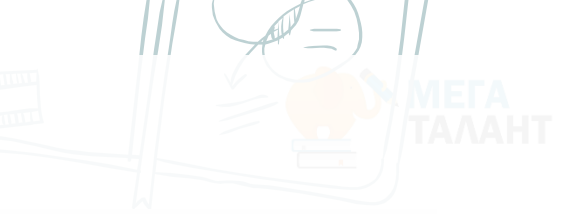

#### CORE

Русский 🗸

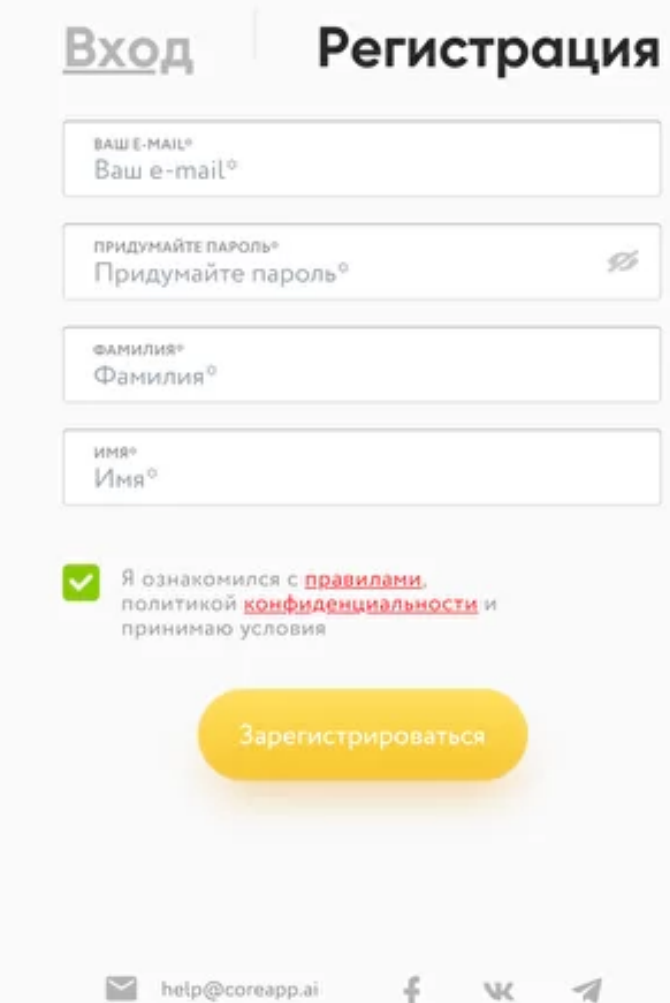

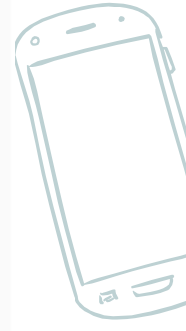

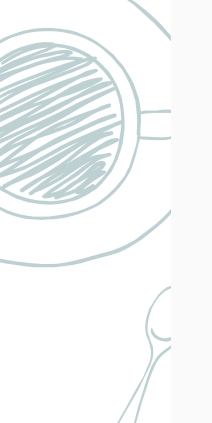

**NN 1** 1 1 //

## МОИ УРОКИ И ПАПКИ

|||

AD

| ПАПКИ                                                |                                                                                  |                                                 |
|------------------------------------------------------|----------------------------------------------------------------------------------|-------------------------------------------------|
| Мастер-<br>класс мирс мирс                           | Тренинг •••                                                                      |                                                 |
| уроки                                                |                                                                                  |                                                 |
|                                                      |                                                                                  |                                                 |
|                                                      |                                                                                  |                                                 |
| Шаблон "Стандартный 🕞<br>создан 6 марта 2019 в 18.12 | Урок 1: Правила 🔊<br>здорового образа<br>жизни.<br>создан 16 внеаря 2019 в 23.44 |                                                 |
| а стартовой стран<br>пки. Папки нужн                 | ице конструктора о <sup>-</sup><br>ы для того, чтобы ор                          | гображаются «Мои урок<br>оганизовывать простран |

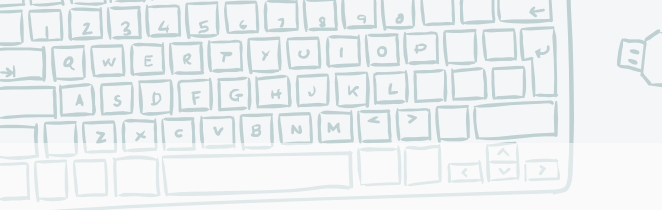

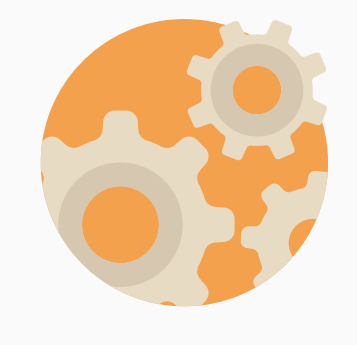

## НАСТРОЙКА СТРАНИЦЫ

Страницы бывают двух типов: обычная или контрольная.

По умолчанию страница является обычной. Тип страницы можно переключить с помощью соответствующего тумблера:

Контрольная страница не дает возможность ученику получить обратную связь от системы, а сразу отправляется учителю. Такие страницы лучше всего использовать для контроля полученных знаний и тренировки.

Тип страницы применяется ко всем тестам на ней. Если необходимо сделать часть вопросов с мгновенной обратной связью, а часть — без, расположите тесты на разных страницах, присвоив им соответствующие свойства.

В настройках страницы можно в том числе включить рандомизацию заданий. При включенной рандомизации заданий разным ученикам в разных прохождениях будет показываться разный порядок заданий внутри страницы.

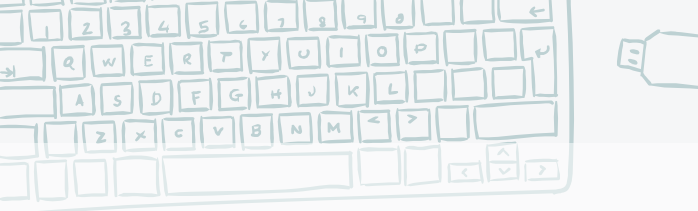

#### ПУБЛИКАЦИЯ УРОКА

Отправить урок

х

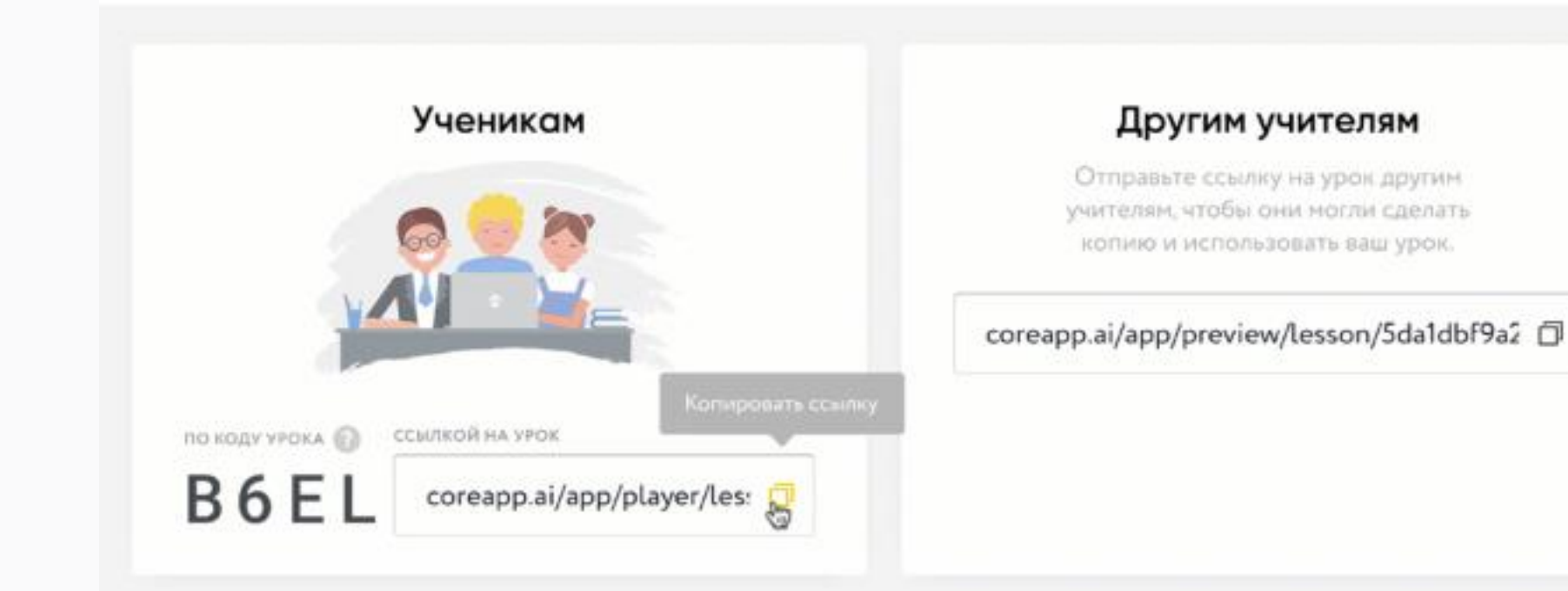

Для того, чтобы Ваш урок увидели остальные, необходимо нажать на кнопку «Поделиться». Она расположена в правом верхнем углу окна. Далее необходимо нажать на кнопку «Опубликовать» на всплывающем окне.

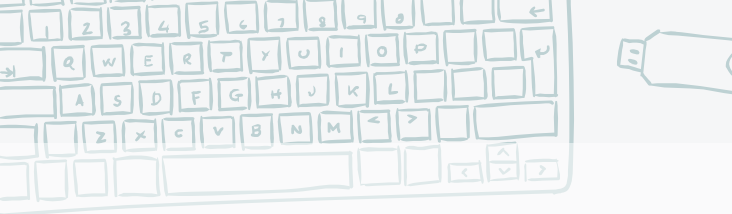

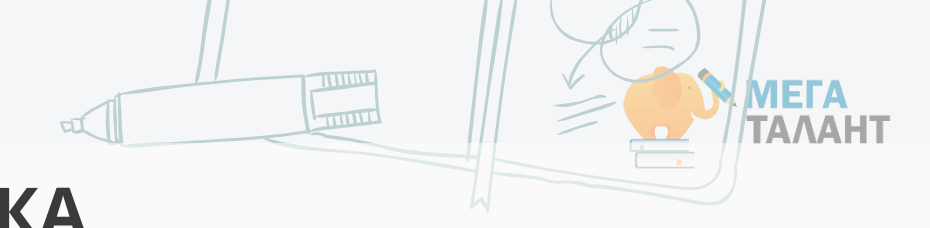

#### ПУБЛИКАЦИЯ УРОКА

# Вход в материал Войти как Виктор Калугин ← Войти по-другому • Версия для людей с особенностями зрения

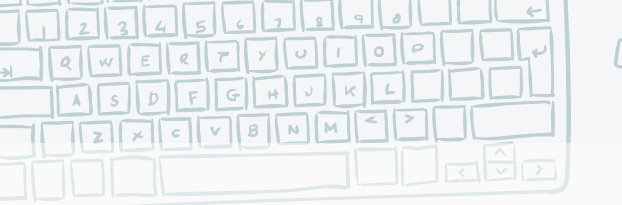

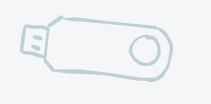

### НАСТРОЙКА УРОКА

| Тондонции | Настройки урока                                               | × |
|-----------|---------------------------------------------------------------|---|
| пенденции | ID мероприятия                                                |   |
| я:        | Ограничивать прохождение<br>урока по времени 🕜<br>О 25 💭 мин. |   |
|           | Ограничить срок доступа к<br>уроку 🕜                          | 0 |
|           | Доступ только по LTI 📀                                        |   |

На этапе контроля знаний зачастую необходимо ограничить время прохождения заданий, например, теста. Для этого в CORE на этапе отправки урока ученикам можно задать следующие параметры:

- время, за которое ученику необходимо пройти урок (в минутах, работает как таймер);
- срок жизни урока. Например, для того, чтобы ограничить возможность делать домашнее задание к уроку в день проведения урока, можно поставить своеобразный «дедлайн».

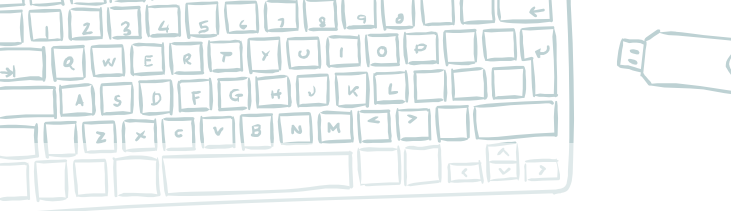

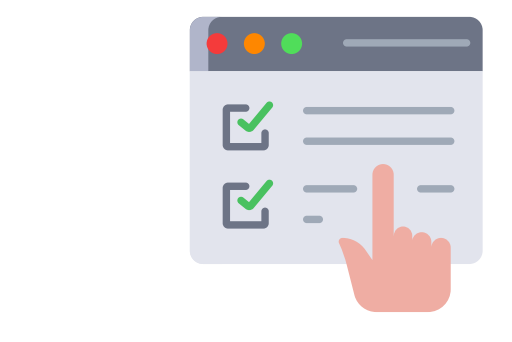

### МОНИТОРИНГ ПРОХОЖДЕНИЯ УРОКА

МЕГА

Чтобы увидеть, как проходят урок ученики, Вам нужно выбрать в меню настроек «Прохождения».

В мониторинге прохождения урока будут предоставлены следующие возможности:

- Увидеть всех учащихся, проходящих или уже прошедших урок;
- Фактический балл этих учащихся из максимального;
- На какой странице на данный момент находится каждый учащийся. Это указано в виде кружочков на страницах урока (справа от списка фамилий и имен). При наведении на кружочек всплывает подсказка с полным именем;
- При нажатии на фамилию/имя учащегося появляется информация по всем ответам на вопросы на всех страницах или на каждой отдельной странице;
- Включить режим просмотра статистики. В данном режиме появляется таблица с результатами выполнения заданий по всем учащимся единовременно.

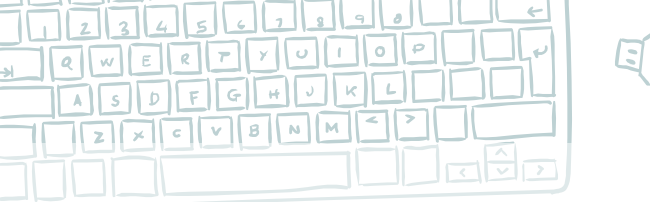

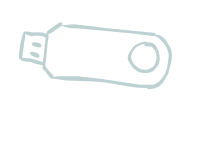

#### Проверка домашних заданий

 Новый раздел «Проверка заданий» позволяет давать обратную связь ученикам, отслеживать статусы, а также принимать и отклонять ответы.

| папки            |                     |                          |            |                      |
|------------------|---------------------|--------------------------|------------|----------------------|
| Tactise          | Здоровое<br>питание | <br>3П_родительс<br>курс | Кахазстан  | <br>Kypc TEE         |
| Курс по<br>хелпу | Предприми<br>себя   | Современные<br>медиа     | Тестология | Управлені<br>рисками |
| уроки            |                     |                          |            |                      |

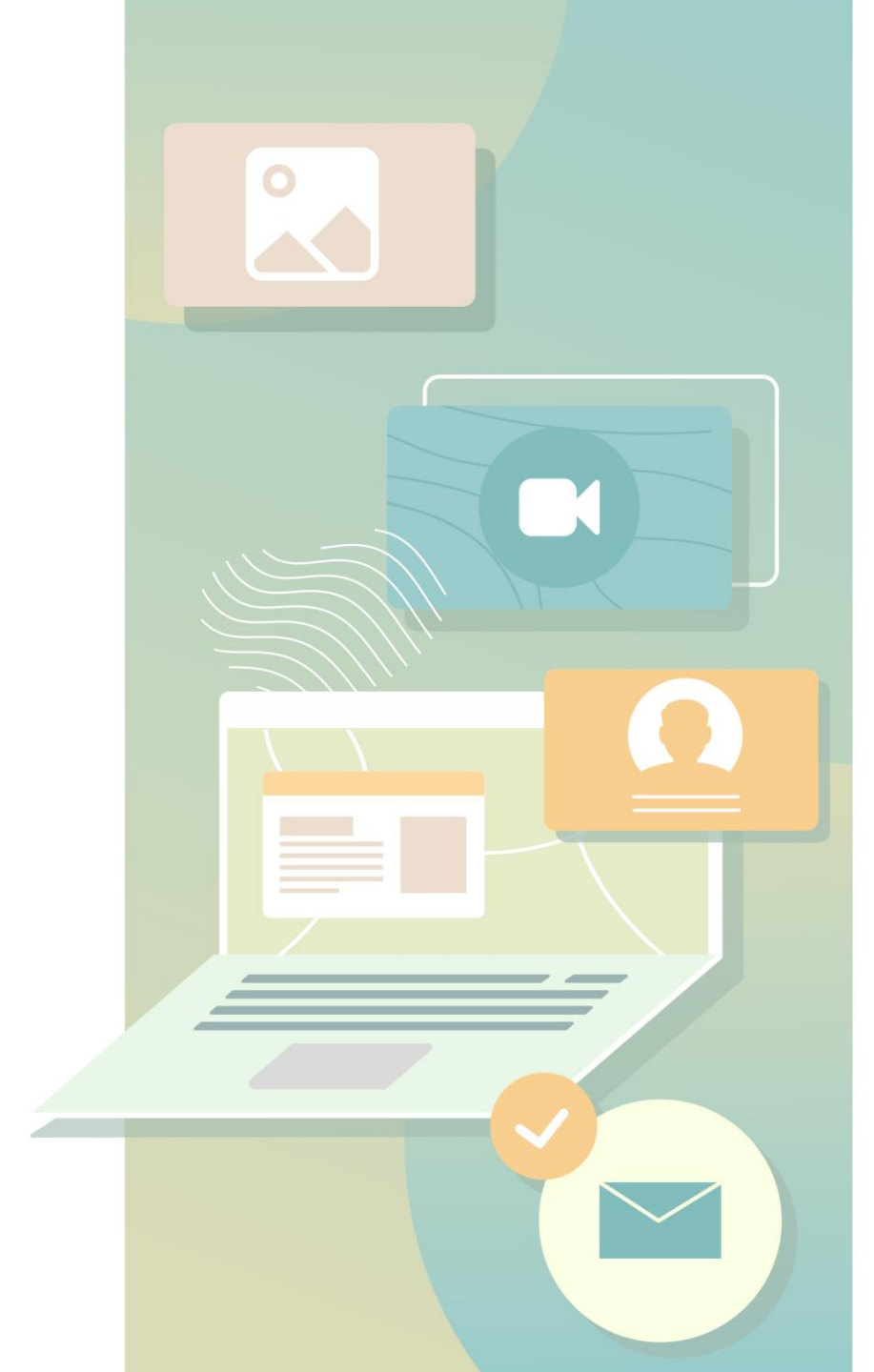

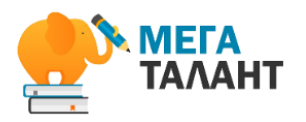

## СПАСИБО ЗА ВНИМАНИЕ!

ЖЕЛАЮ ВАМ УДАЧНОЙ ДИСТАНЦИОННОЙ РАБОТЫ!

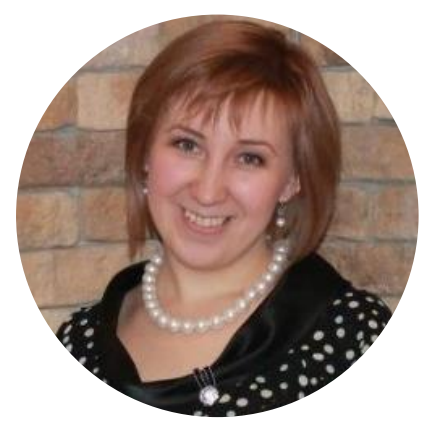

РУБЦОВА Юлия Сергеевна

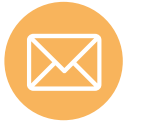

Вы можете связаться со мной, написав мне на почту: <u>ylyarubtsova@gmail.com</u>

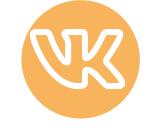

<u>Страницы в соц. Сетях</u> <u>https://vk.com/ylalyasha</u>